## 上海外国语大学 SSL VPN 用户使用手册

## 一、Windows 系统

在浏览器地址栏中输入 vpn. shisu. edu. cn,首次使用会跳转到下载
 EasyConnect 客户端页面,点击"下载 EasyConnect"进行下载。如下图:

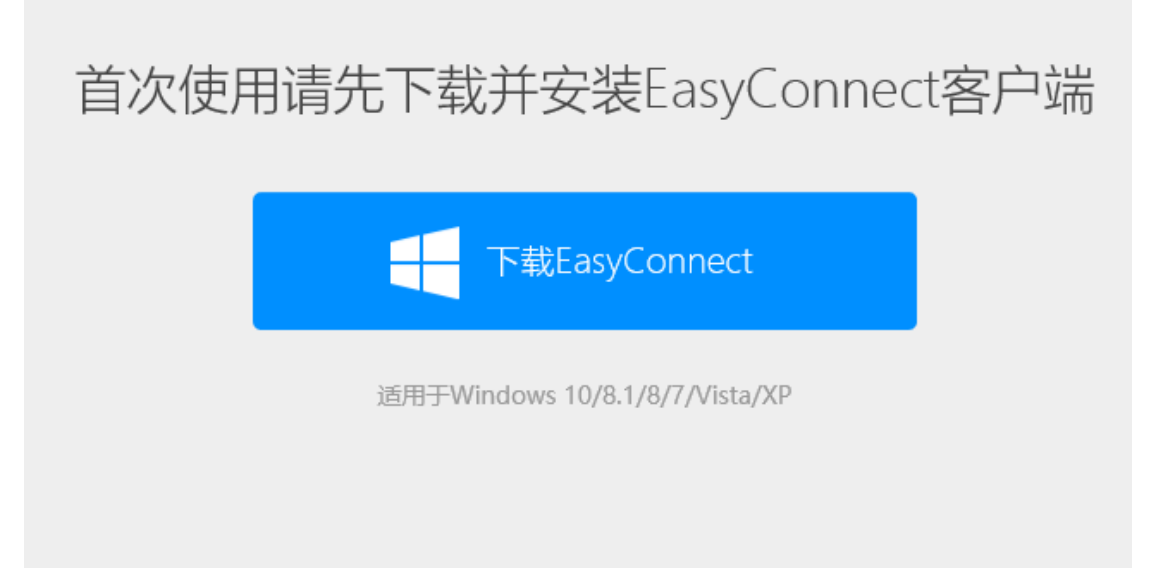

2. 当下载完成时,打开安装程序进行安装。如下图:

| 🗲 EASY CONNECT |                                                     | - ×             |
|----------------|-----------------------------------------------------|-----------------|
|                |                                                     |                 |
|                | EASY CONNECT                                        |                 |
|                |                                                     |                 |
|                | 75%                                                 |                 |
|                | 正在安装                                                |                 |
| 运行: C:\Prog    | gram Files (x86)\Sangfor\SSL\ClientComponent\VNICIr | staller_X64.exe |
|                |                                                     |                 |

3. 安装完成后,请使用桌面上的 EasyConnect 客户端登录。

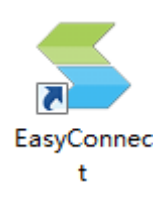

打开 EasyConnect 客户端, 输入地址 vpn. shisu. edu. cn, 点击"连接"按钮。

| 🗲 EasyConnect |                   |               | _        |         | ×   |  |
|---------------|-------------------|---------------|----------|---------|-----|--|
| <b>E</b> as   | sy Conne          | ct            |          | 简体中文    | ζ ~ |  |
| 服务器地址:        | vpn. shi su. edu. | cn            |          |         | ~   |  |
| 代理设置>>        |                   |               | 连接       | 取       | 肖   |  |
| 5. 输入用户名      | 「和密码,点击           | 言登录。          |          |         |     |  |
| 🗲 EasyConnect |                   |               | _        |         | ×   |  |
| Eas           | sy Conne          | ect           |          |         | -   |  |
|               | USB-KET           |               |          |         |     |  |
| 服务器地址:        | https://vpn.sl    | nisu, edu, cn | <u> </u> | <u></u> |     |  |
| 用尸名:          |                   | 用尸名为          | 字号剪      | (上号     |     |  |
| 密码:           |                   | 密码为统          | 一身份      | 认证密     | 码   |  |
|               | ☑记住密码             | ☑自动登录         | 5        |         |     |  |
|               |                   |               | 登录       | 返       |     |  |
|               |                   |               |          |         |     |  |

 6. 成功登录后,桌面右下角通知区域会出现 EasyConnect 图标<sup>S</sup>,表明 VPN 连接成功。

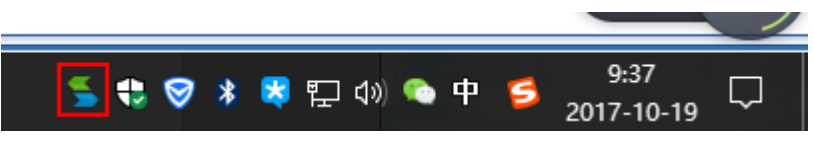

7. VPN 使用完毕,请右键点击通知栏的<sup>≤</sup>,将出现下图所示列表,点击"退 出"即退出 VPN。

|        | 🖵 连接状态 |
|--------|--------|
|        | 動 历史消息 |
|        | 🎡 个人设置 |
| Z      | 📷 系统设置 |
| ۲<br>۲ | 🔲 显示资源 |
| ŝ      | 退出     |

## 小提示:

IE 浏览器版本要求 Internet Explorer 6.0 和以上版本,低于 Internet Explorer 6.0 版本建议升级。

二、Mac OS X 系统

1. 打开 Safari 浏览器,在地址栏输入 vpn. shisu. edu. cn,出现如下页面,输入用户名和密码,点击"登录"。

|                                                   |                                                                |                                                | Ċ   | O Å Ō .      |
|---------------------------------------------------|----------------------------------------------------------------|------------------------------------------------|-----|--------------|
| ፼ 上海外回语大学                                         |                                                                |                                                |     | 简体中文 English |
| 登录SSL VPN                                         |                                                                |                                                |     |              |
| 用户名                                               | 用户名为学号或工号                                                      |                                                |     |              |
| 密 码<br>登录                                         | 密码为统一身份认证密码                                                    |                                                |     |              |
| SSL VPN试运行通知                                      |                                                                |                                                |     |              |
| 我校SSL VPN系统上线试运行,请使<br>欢迎师生体验,有任何问题请及时和<br>信息技术中心 | 用学校统一身份认证账号登录,支持Windows、<br>系我们,电话: 67701154、邮箱: ite@shisu.edu | iOS和Android等操作系统,适配PC、Pad和Phone等终端)<br>.cn,谢谢! | 设备。 |              |
| 2017年10月24日<br>• 请手动下载安装组件                        |                                                                |                                                |     |              |
| • 需要更多帮助信息,请 <u>点击这里</u>                          |                                                                |                                                |     |              |
|                                                   |                                                                |                                                |     |              |
|                                                   |                                                                |                                                |     |              |
|                                                   |                                                                |                                                |     |              |
|                                                   |                                                                |                                                |     |              |
|                                                   |                                                                |                                                |     |              |
|                                                   |                                                                |                                                |     |              |

2. 首次使用初始化后会出现如下页面,点击"Mac OS X 平台安装包",下载安装文件并进行安装。

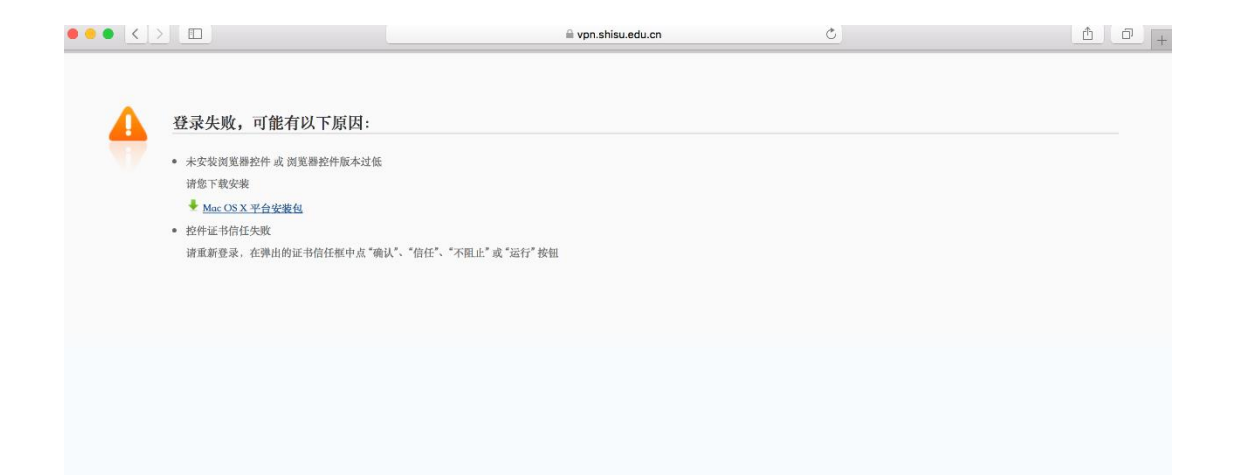

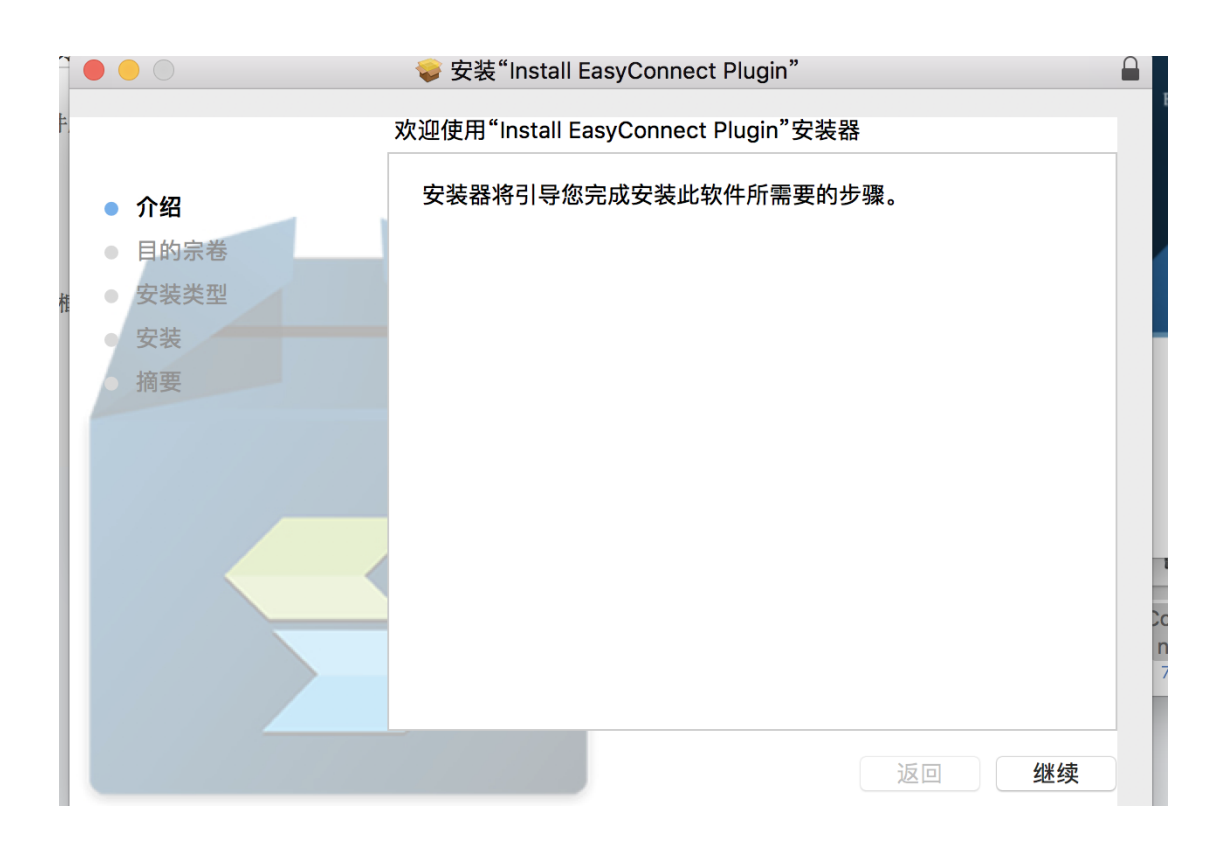

 安装成功后,重复第一步,弹出如下对话框请点击"信任" easyconnetion\_plugin插件,跳转到如下页面则表示成功连接VPN。使用VPN 完毕后,请点击页面右上角"注销"退出。

| 第四位日知道代明は「Vpn.shieu.edu.on"使用"easyconnect_plugin"還作明?           第四位日知道作用           第四位日和日前日前日           第四位日本日前日           第四位日本日前日           第四位日本日前日           第四位日本日前日           第四位日本日前日           第四位日本日前日           第四位日本日前日           第四位日本日前日           第四位日本日前日           第四位日本日前日           第四位日本日前日           第四位日本日前日           第四位日本日本日本日本日本日本日本日本日本日本日本日本日本日本日本日本日本日本日本 |
|----------------------------------------------------------------------------------------------------|
| 正在初始化<br>正在初始化<br>● ● ● ● ● ● ● ● ● ● ● ● ● ● ● ● ● ● ●                                                                                                     |
| 正在初始化<br>・<br>・<br>・<br>、<br>、<br>、<br>、<br>、<br>、<br>、<br>、<br>、<br>、<br>、<br>、<br>、                                                                                                    |
| 正在视频化<br>正在视频化<br>● く > □ ● vpnshisu.edu.on C ① ① ① ① ① ① ①<br>文座態, 017310092   設置                                                                                                    |
| ● ● < > □                                                                                                    |
| ※ vpn.shisu.edu.cn     ①     ①     ①     ①       ①     上途小司法大学     次進息、0173100992   設置                                                                                                    |
| <b>大海外</b>                                                                                                    |
| 资源组列表                                                                                                    |
|                                                                                                    |
| 影像上外 类型:HTTP<br>地址: vahisa.edu.cm80-80                                                                                                    |
| 現的上外<br>現的上外<br>地址: portal.shisu.edu.cn.80-80                                                                                                    |
| 本科教务系统 类型: HTTP<br>地位::www.jaowu.shisu.edu.cn:80-80                                                                                                    |
| 研究生教务系统 炎道: HTTP<br>地址: 202.121.97.233/simc80 - 80                                                                                                    |
|                                                                                                    |
| 統一身份认证系統<br>地位: ssoathisuedu.cm80-80                                                                                                    |
| 統一身份认证系統         共型: HTTP<br>地址: stochina.edu.cm50-80           財务系統         关型: HTTP<br>地址: stochina.edu.cm50-80                                                                                                    |
| 約         約         約         次型: HTTP<br>地址: sto.thisa.edu.cm80-80           財务系统         次型: HTTP<br>地址: fip.shisa.edu.cm80-80         次型: HTTP<br>地址: fip.shisa.edu.cm80-80           校図卡系统         炎型: HTTP<br>地址: cont.shisa.edu.cm80-80         地址: fip.shisa.edu.cm80-80                                                                                                    |
| 없-96%\UEX.RL         있겠: HTTP<br>18: #sodias.edu.cm80-80           対象系统         処況: HTTP<br>18: #sodias.edu.cm80-80           校園卡系統         処況: HTTP<br>18: #sodias.edu.cm80-80           本科就业系统         办科就业系统                                                                                                    |

三、移动终端(手机、平板)

## 1. 安卓(Android)系统安装示例

1) 在浏览器地址栏中输入 vpn. shisu. edu. cn, 界面显示如下:

| .ıl 🔅 🖬 🖬             | 10:27            |   | С III      |
|-----------------------|------------------|---|------------|
| ☆ 欢迎访问SS              | LVPN             |   | G          |
| S 登录SSL VPN           | I                |   |            |
| 用户名:                  |                  |   |            |
| 密码:                   |                  |   |            |
| 登录                    |                  |   |            |
| 其他方式: 证               | 书登录              |   |            |
| 获得更好体验,<br>iOS客户端 And | 请下载:<br>droid客户端 |   |            |
| English               |                  |   |            |
|                       |                  |   |            |
|                       |                  |   |            |
|                       |                  |   |            |
|                       |                  |   |            |
|                       |                  |   |            |
|                       |                  |   |            |
| < >                   | ≡.               | 1 | $\bigcirc$ |

点击"Android 客户端",跳转到下载客户端界面,手机用户选择手机客户端,平板用户选择平板客户端。点击"手机客户端"下载安装包并安装。

| .ul 🗟 🖯 🖯                                                                        |                     | 10:28                       |            | 0 🗖        |  |
|----------------------------------------------------------------------------------|---------------------|-----------------------------|------------|------------|--|
| ☆ 下载客户                                                                           | 端                   |                             |            | C          |  |
| · 下载客户                                                                           | 端                   |                             |            |            |  |
| 使用客户端方式,可以获得更完整的SSL VPN特<br>性及使用体验。随时随地连接到远程办公网络,<br>使用本地应用程序通过远程办公网络访问您的数<br>据。 |                     |                             |            |            |  |
| 手机客户端<br>户端支持An                                                                  | 支持Andı<br>droid 3.0 | roid 2.0以_<br>)以上固件。        | 上固件,习<br>, | Z板客        |  |
| <b>获得更好</b><br>手机客户端                                                             | <b>本验,译</b><br>平板客  | <b>下载:</b><br><sup>户端</sup> |            |            |  |
| 返回登录界                                                                            | 面                   |                             |            |            |  |
|                                                                                  |                     |                             |            |            |  |
|                                                                                  |                     |                             |            |            |  |
|                                                                                  |                     |                             |            |            |  |
|                                                                                  |                     |                             |            |            |  |
| <                                                                                | >                   | ⊒*                          | 1          | $\bigcirc$ |  |

3) 安装完成后,打开 EasyConnect 客户端,输入地址 vpn. shisu. edu. cn,点

击"连接"。

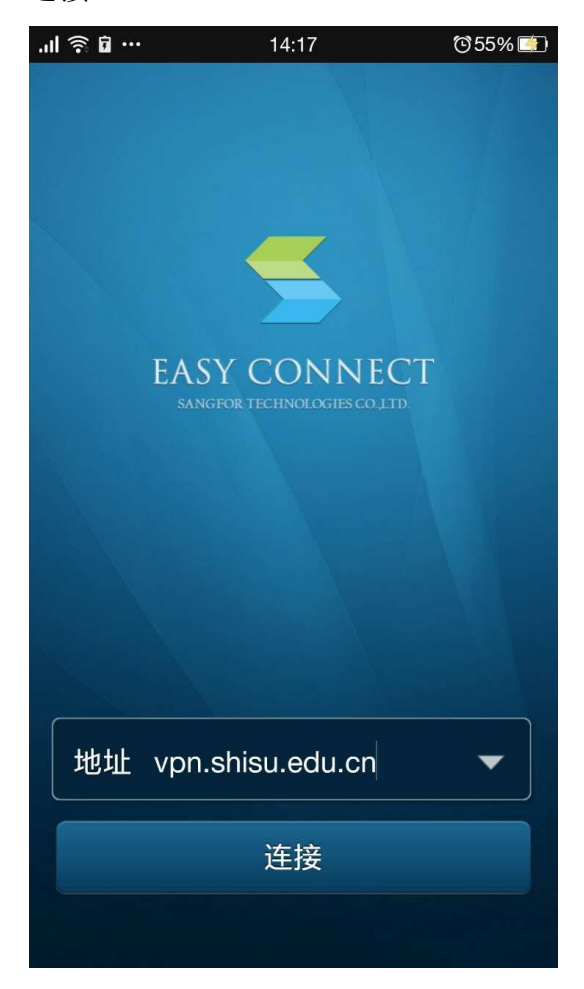

4) 输入用户名和密码,点击"登录"。

|                          | 10:31                            | Ö 🗖                |  |  |  |  |  |
|--------------------------|----------------------------------|--------------------|--|--|--|--|--|
| EAS                      | SY CONN<br>AGFOR TECHNOLOGIES CO | <b>ЕСТ</b><br>одтр |  |  |  |  |  |
| 密码登                      | 录 i                              | 正书登录               |  |  |  |  |  |
| 用户名为学号或工号<br>用户名 〇〇 J43  |                                  |                    |  |  |  |  |  |
| 密码 ••••••<br>密码为统一身份认证密码 |                                  |                    |  |  |  |  |  |
|                          | 登录                               |                    |  |  |  |  |  |
| 📄 记住著                    | 图                                | 自动登录               |  |  |  |  |  |

5) 在跳出来的对话框中选择"确定", VPN 便设置好了。

| 🗟 🖬           | 10:31             |                       | © 🗖        |  |  |  |
|---------------|-------------------|-----------------------|------------|--|--|--|
| 资源列表          |                   |                       |            |  |  |  |
|               |                   |                       |            |  |  |  |
|               |                   |                       |            |  |  |  |
| -             |                   |                       |            |  |  |  |
|               | 注意                |                       |            |  |  |  |
|               |                   |                       |            |  |  |  |
| (EasyC)<br>接。 | Connect"尝试        | t创建 VP                | N 连        |  |  |  |
| 继续操作即表        | 继续操作即表示您授予此应用拦截所有 |                       |            |  |  |  |
| 网络流量的权        | 限。除非您信<br>此请求 如果  | <b>任此应月</b><br>100年不何 | 月,<br>言任   |  |  |  |
| 该应用的情况        | 下接受了此词            | 「家」,则可                | 可能         |  |  |  |
| 会面临数据遭        | 到恶意软件盗            | 8用的风险                 | <b>录</b> 。 |  |  |  |
| ✔ 我信任此应)      | 用。                |                       |            |  |  |  |
| 确定            |                   | 取消                    |            |  |  |  |
|               |                   |                       |            |  |  |  |
|               |                   |                       |            |  |  |  |
|               |                   |                       |            |  |  |  |
|               | 長 应用 3            |                       |            |  |  |  |

6) VPN 使用完毕后,点击界面底端"主页"选项,再点击左上角的"<--"图标,选择"确定"即可退出。</p>

| äil 🏎 🖬 🛱        |                | 10:33             |      |     | © 🗖       |
|------------------|----------------|-------------------|------|-----|-----------|
|                  | 我的收藏           | 1                 | 最近访问 |     |           |
| :=               |                |                   |      | 441 | 扁辑        |
|                  |                |                   |      |     |           |
|                  |                |                   |      |     |           |
|                  |                |                   |      |     |           |
|                  |                |                   |      |     |           |
|                  | + + 4 18 18 12 | 368.48<br>RE 28 入 | 编辑状态 |     |           |
|                  |                |                   |      |     |           |
|                  | W              |                   | W    |     |           |
|                  | 然后主主资          | 派出存               | 进行状态 |     |           |
|                  |                |                   |      |     |           |
|                  |                |                   |      |     |           |
| 主页               | 资源列表           | 应用                | 文件管理 |     | 更多        |
| äl <b>⊙-</b> û û |                | 10:34             |      |     | 0 🗖       |
| *                | 我的收藏           |                   |      |     |           |
| :=               |                |                   |      |     |           |
|                  |                |                   |      |     |           |
|                  |                |                   |      |     |           |
| _                |                | 1.5               |      |     |           |
|                  | 提示             |                   |      |     |           |
| 是否               | 注销用户?          |                   |      |     |           |
| 100              | 确定             |                   | 取消   |     |           |
| -                | vv             |                   | vv   |     |           |
|                  |                |                   |      |     |           |
|                  |                |                   |      |     |           |
|                  |                |                   |      |     |           |
| 主页               | 资源列表           | 应用                |      |     | •••<br>更多 |

2. 苹果(iOS)系统安装示例

 在 App Store 中搜索 EasyConnect, 点击"获取", 安装 EasyConnect 客 户端。

| ●●●○○中国移动                                                  | Ŷ                        | 16:26                                                       | 1                                           | O 32% 💶                      |
|------------------------------------------------------------|--------------------------|-------------------------------------------------------------|---------------------------------------------|------------------------------|
| Q easycon                                                  | nect                     |                                                             |                                             | 8                            |
| 5                                                          | EasyCo<br>Sangfor        | nnect<br>Technologie<br>(66)                                | es Co                                       | *获取                          |
| <ul> <li>え SIM * *</li> <li>我的</li> <li>総入資源地址直</li> </ul> | 15:24<br>女藏 最近访问         | ★ SIM 卡 ◆ 【返回】                                              | 15:16<br><b>默认资源组</b><br><sup>源地型直接访问</sup> | •••                          |
| 🦉 qq                                                       |                          | W                                                           |                                             |                              |
|                                                            |                          | desktop                                                     | media     WN17                              | 137,169                      |
| ★ ==<br>± 1 == == == == == = = = = = = = = = = =           |                          | 000<br>25 更正在的                                              | 2用个人设置                                      | 取消                           |
|                                                            | 特价机到<br>空公司:<br>Go Trave | 票,价格比纳<br>中華航空<br>el Un Limitec<br>(221)                    | 交和航<br>韓亞                                   | + <mark>获取</mark><br>App 内购买 |
| 140-1-<br>人<br>精品推荐                                        | E /+ 6TF<br>美別           | ptus-aut<br>21:10-22<br>*********************************** | tip 11<br>Q<br>搜索                           | mai<br>pl35分<br>更新           |

2) 安装完成后,打开 EasyConnect,输入地址 vpn. shisu. edu. cn,点击"连接"。

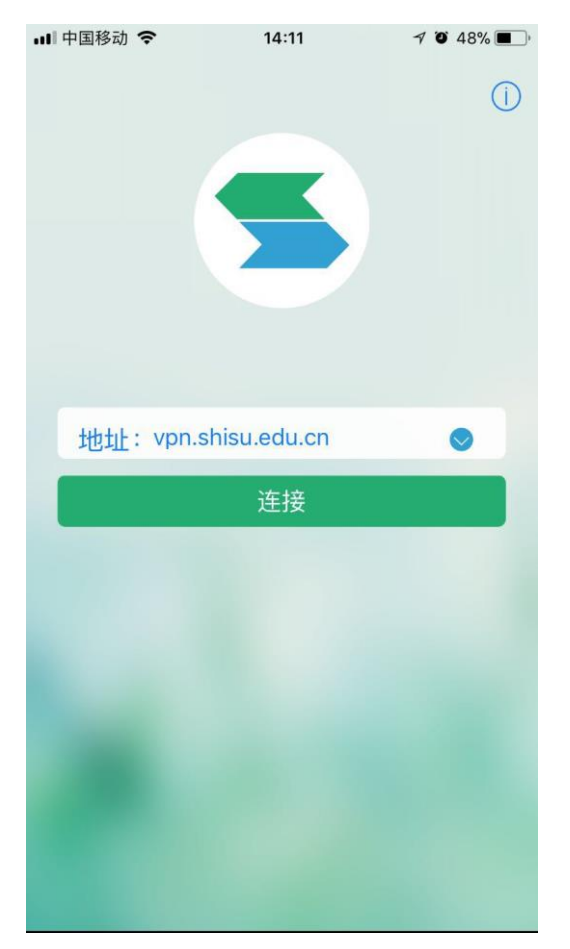

3) 输入用户名和密码,点击"登录"。

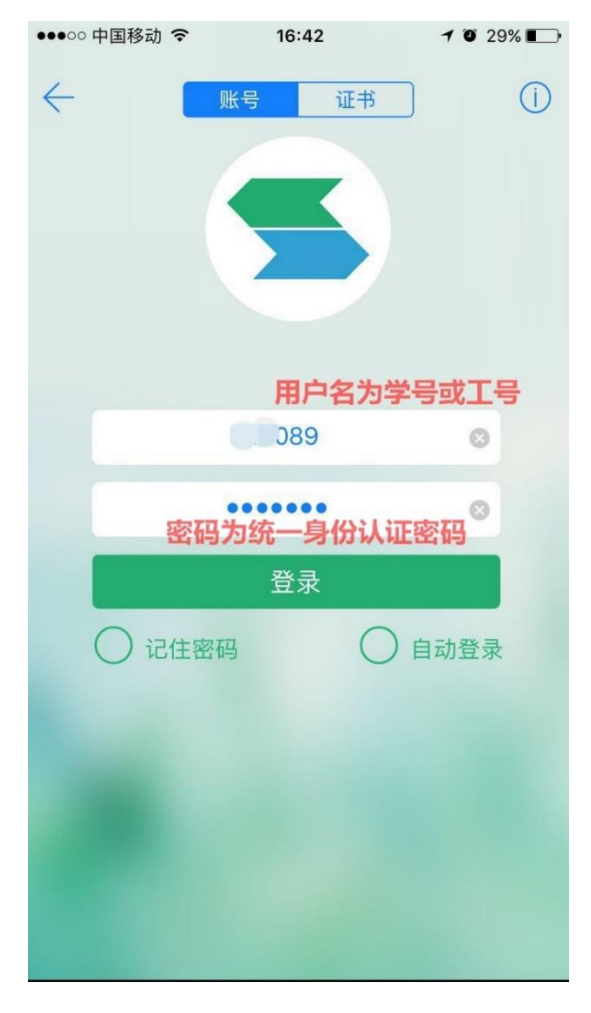

4) 在弹出的对话框中选择"Allow"。

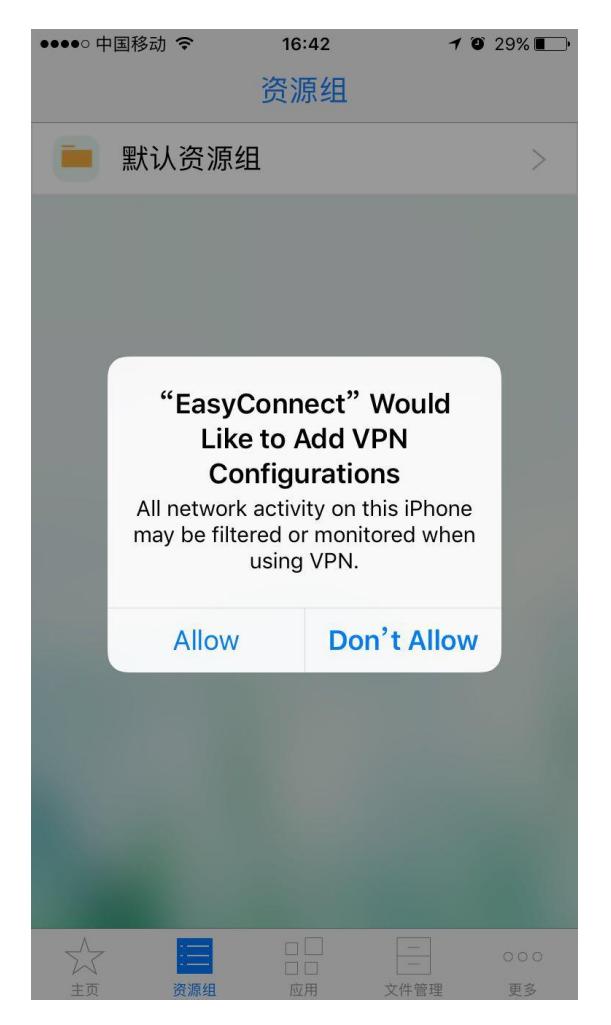

5) 通过指纹识别或输入密码进行确认,将 VPN 配置信息加到设置中。

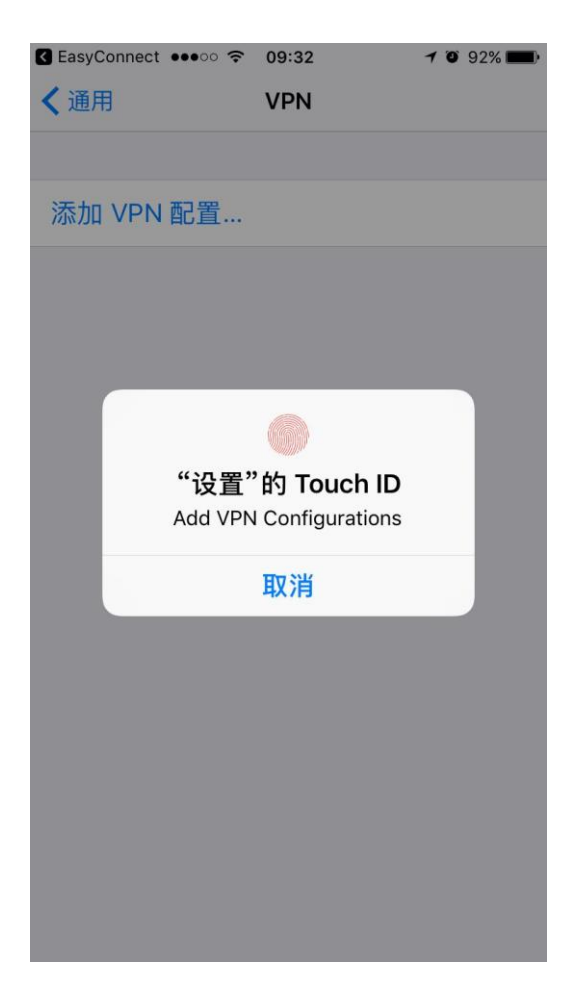

6) 配置成功后,手机界面顶端会出现 VPN 小标志,表明已经成功连接 VPN。

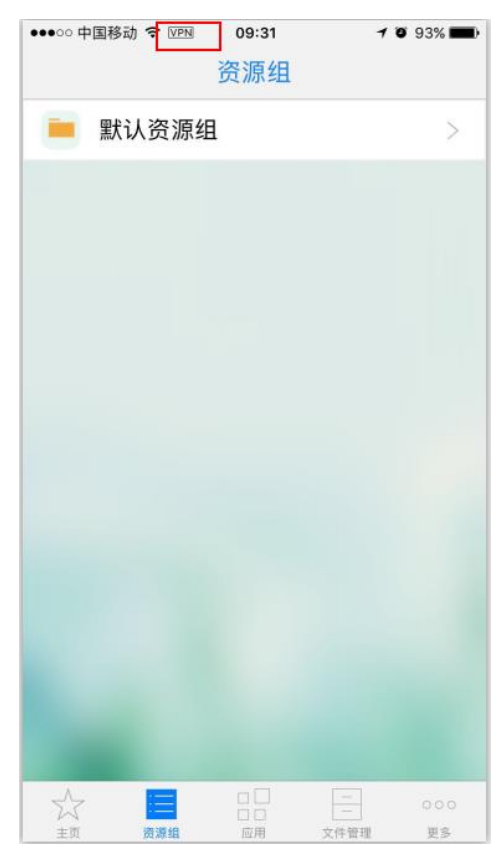

7) VPN 使用完毕后,点击界面底端"主页"选项,再点击左上角的"<--"图标,选择"退出"即可。</li>

| ●●●○○ 中国移动 | 4G VPN 16:51<br>我的收藏 最近访问 | <b>1 0</b> 27% ∎→ |
|------------|---------------------------|-------------------|
| 883        |                           |                   |
| 🥑 学校       | 主页                        |                   |
|            |                           |                   |
|            |                           |                   |
|            |                           |                   |
|            |                           |                   |
|            |                           |                   |
|            |                           |                   |
|            |                           |                   |
|            | 退出                        |                   |
|            | 返回                        |                   |